1. Login

1.1 Login

A fin de poder generar un usuario y password para la utilización del módulo para forwarders es preciso que envíen un e mail <u>sac@exolgan.com</u>, indicando en el asunto USUARIO LDE, los siguientes datos:

| APELLIDO Y NOMBRE | FORWARDER  | CUIT          | MAIL                  |
|-------------------|------------|---------------|-----------------------|
| Gomez, Luis       | MULTICARGO | 30-12345678-0 | lgomez@multicargo.com |

Una vez generado el usuario y contraseña deberá ingresar en nuestra en nuestra web

| CONTAINER TEAMINA<br>A member of PSA GROUP  | L                                    | ibre Deuda Electrónico |  |
|---------------------------------------------|--------------------------------------|------------------------|--|
| CONTAINER TEXNINAL<br>A member of PSA GROUP |                                      | Usuario                |  |
| A member of PSA GROUP                       | <b>EXOLGAN</b><br>CONTAINER TERMINAL | Clave                  |  |
| Iniciar Sesión                              | A member of PSA GROUP                | Recordarme             |  |

## 1.2

Se desplegará la siguiente pantalla donde deberá ingresar el número de contenedor o BL y luego pulsar **"Buscar".** 

| Contenee | dor Ingresar contenedor |      | Bill Of Landing Ingresar bill of landing | Buscar         |  |
|----------|-------------------------|------|------------------------------------------|----------------|--|
| _istad   | 0                       |      |                                          |                |  |
| ID       | Contenedor              | CUIT | Fecha Devolucion                         | Bill Of Lading |  |

Visualizará el listado de los contenedores. Es en este paso donde podrá ingresar la fecha de devolución del contenedor vacío para cada contenedor, podrá avanzar en este paso haciendo click en la pestaña **"Actualizar".** 

| Libre de [       | Deuda                     |                 |                          |                |                    |
|------------------|---------------------------|-----------------|--------------------------|----------------|--------------------|
| Contenedor       | MRKU0122419               | Bill Of Landing | Ingresar bill of landing | Buscar         |                    |
| Listado          |                           |                 |                          |                |                    |
| ID<br>1215       | Contenedor<br>MRKU0122419 | CUIT            | Fecha Devolucion         | Bill Of Lading | Detalle Actualizar |
|                  |                           |                 |                          |                | 5 10 25            |
| 2017 Todos los d | lerechos reservados.      |                 |                          |                |                    |

## 1.4

Será necesario completar el campo **"CUIT"** con el dato del cliente asociado al contendor para luego seleccionar en el calendario la fecha de devolución del contenedor y finalmente deberá presionar **"Confirmar"** para grabar el dato seleccionado.

| Consultas y Actualización                     |                                              |                                                              | Ileuario: EORWAR   |
|-----------------------------------------------|----------------------------------------------|--------------------------------------------------------------|--------------------|
|                                               | Actualizar Libre de Deu                      | da                                                           |                    |
| Libre de Deuda<br>Contenedor MRKU0122419 Bill | Contenedor:<br>Cliente:<br>Fecha Devolucion: | MRKU0122419   30711611270   309/120017   Cancelar   Cancelar |                    |
| Listado                                       |                                              |                                                              |                    |
| ID Contenedor CUI                             | T Fecha Devolucion                           | Bill Of Lading                                               |                    |
| 1215 MRKU0122419                              |                                              |                                                              | Detalle Actualizar |
|                                               |                                              |                                                              | 5 10 25            |
| © 2017 Todos los derechos reservados.         |                                              |                                                              |                    |
|                                               |                                              |                                                              |                    |

A fin de chequear el dato ingresado deberá presionar la pestaña **"Detalles",** que le mostrará la confirmación de la fecha seleccionada para la devolución.

| Contenedo | r mrku0122419 | Bill Of Landing | Ingresar bill of landing | Buscar         |                    |
|-----------|---------------|-----------------|--------------------------|----------------|--------------------|
|           |               |                 |                          |                |                    |
|           |               |                 |                          |                |                    |
| Listado   |               |                 |                          |                |                    |
| ID        | Contenedor    | CUIT            | Fecha Devolucion         | Bill Of Lading |                    |
| 1215      | MRKU0122419   | 30711611270     | 27/10/2017               | $\rightarrow$  | Detalle Actualizar |
|           |               |                 |                          |                | 5 10               |
|           |               |                 |                          |                |                    |

## Confirmación de fecha

| Consultas y Actualización |                         |                            |                             |         |         |        | Ilsuario: FORWARDER TEST 1 |
|---------------------------|-------------------------|----------------------------|-----------------------------|---------|---------|--------|----------------------------|
|                           | Detalle Lib             | re de Deuda                |                             |         |         |        |                            |
| Libre de Deuda            | Contenedor:<br>Cliente: | MRKU0122419<br>30711611270 | Buque :<br>Bill of Landing: | VAN     | Viaje : | EC385  |                            |
| Contenedor mrku0122419    | Fecha<br>Devolucion:    | 27/10/2017                 | Lugar Devolucion:           | EXOLGAN |         |        | 1                          |
|                           |                         |                            | Cerrar                      |         |         |        |                            |
| Listado                   |                         |                            |                             |         |         |        |                            |
| ID Contenedor             | CUIT                    |                            | Fecha Devolucion            |         | Bill Of | Lading |                            |

La fecha de devolución del contenedor puede modificarse presionando sobre botón **"Actualizar".** Una vez modificada observará el cambio en la pestaña **"Detalle".** Asimismo se desplegara la nota en el extremo derecho informando la novedad.

|   | Consulta           | as y Actualización   |                 |                          |                | $\longrightarrow$ | El Cuit y/o Fecha Devolucion para el libre de deuda<br>(MRKU0122419) ha sido cambiado. |
|---|--------------------|----------------------|-----------------|--------------------------|----------------|-------------------|----------------------------------------------------------------------------------------|
|   | Libre de           | Deuda                |                 |                          |                |                   |                                                                                        |
|   | Contenedor         | MRKU0122419          | Bill Of Landing | Ingresar bill of landing | Buscar         |                   |                                                                                        |
|   | Listado            |                      |                 |                          |                |                   |                                                                                        |
|   | ID                 | Contenedor           | CUIT            | Fecha Devolucion         | Bill Of Lading |                   |                                                                                        |
|   | 1215               | MRKU0122419          | 30711611270     | 30/12/2017               |                | Detalle           | Actualizar                                                                             |
|   |                    |                      |                 |                          |                |                   | 5 10 25                                                                                |
| 4 | © 2017 Todos los o | derechos reservados. |                 |                          |                |                   |                                                                                        |
|   |                    |                      |                 |                          |                |                   |                                                                                        |

1.6